## TIGER WINGS ENTERPRISE – TIGER WINGS – GO WINGS THINFINITY v3.0 ARAYÜZ FARKLILIKLARI

Thinfinity v3.0 ile wings ürünleri yönetim paneli üzerinde bazı değişiklikler yapılmıştır.

Aşağıdaki ekran görüntüleri ile thinfinity v3.0 ile yeni gelen özelliklere ait detayları bulabilirisiniz.

1-) General sekmesinde "Enable external access in Windows Firewall" kutucuğunu işaretleyerek server üzerindeki güvenlik duvarı kısıtlamalarında wings ürünü kapsam dışı bırakılabilir.

| <u>ه</u>          | Logo Tiger Wings Server |                                                           |                  |                    |                  |          |               |  |  |  |  |  |
|-------------------|-------------------------|-----------------------------------------------------------|------------------|--------------------|------------------|----------|---------------|--|--|--|--|--|
| <u>File H</u> elp | p                       |                                                           |                  |                    |                  |          |               |  |  |  |  |  |
| General           | Broker                  | Sessions Authentication                                   | Applications   F | Folders Protection | on Services Lice | ense     |               |  |  |  |  |  |
|                   |                         | (ogo-                                                     | rig              | ER                 |                  | GS       |               |  |  |  |  |  |
| Bind              | lings                   |                                                           |                  |                    |                  |          |               |  |  |  |  |  |
|                   | Туре                    | Host Name                                                 | Port             | IP Address         | Certificate      | Redirect |               |  |  |  |  |  |
|                   | ЧТТР                    | *                                                         | 6580             | *                  |                  |          |               |  |  |  |  |  |
|                   |                         |                                                           |                  | Ad                 | d Edit           | Remove   | Browse        |  |  |  |  |  |
|                   | ✓ Enable Remove         | e external access in Windows<br>ve Server response header | Firewall         |                    |                  | Ne       | twork ID      |  |  |  |  |  |
|                   | Show Lo                 | g                                                         |                  |                    |                  | Apply    | <u>C</u> lose |  |  |  |  |  |

2-) Bindings alanında öndeğer olarak gelen port bilgisi edit modunda açılarak değiştirilebilir ve ssl sertifikası ile ilgili işlem yapılabilir.

| Logo Tiger Wings Server                                                                                                    | -            |   | x |
|----------------------------------------------------------------------------------------------------|--------------|---|---|
| Eile       Help         General       Broker       Sessions       Authentication       Applications       Folders       Protection       Services       License                                                                                                    |              |   |   |
| Binding                                                                                                    | x            |   |   |
| Protocol: HTTP V<br>Bindings Bind to IP: (All unassigned) V Port: 6580                                                                                                    |              |   |   |
| SSL<br>Certificate: View New                                                                                                    |              |   |   |
| Redirect incoming requests to this URL         URL:         Example: https://www.mycompany.com/         Status code:       Found (302)                                                                                                    |              |   |   |
| OK Cancel      OK Cancel      In the second second s | e            |   |   |
| Remove Server response header                                                                                                    |              |   |   |
| Show Log Apply                                                                                                    | <u>C</u> los | e |   |

3-) Sessions sekmesinde mode kısmında iki ayrı seçenek bulunuyor.Shared windows session seçimi ile tek kullanıcı altında istemcilerden gelen tüm taleplere karşılık web.exe çalıştırılırken ; one browser per windows session seçimi ile her istemci için disconnect mod ile açılan kullanıcı altında yük dağılımı yapılarak web.exe çalıştırılır.Bu sayede yüksek performans elde edilir.

| Logo Tiger Wings Server                                                                                                    |
|----------------------------------------------------------------------------------------------------|
| File Help                                                                                                    |
| General Broker Sessions Authentication Applications Folders Protection Services License                                                                                                    |
| Logo Tiger Wings requires at least one interactive Windows session. By default it uses the console session, sharing this session among all connected users.                                                                                                    |
| You can configure Logo Tiger Wings to run under an alternate Windows session or, if you installed the Gateway, you can chose to balance memory usage/performance by configuring one session per user or distribute users evenly among a number of Windows sessions. |
|                                                                                                    |
| Mode: One Browser per Windows Session V                                                                                                    |
| Allow running third-party applications                                                                                                    |
|                                                                                                    |
| O Use the current interactive session or console Autologon                                                                                                    |
| ● Use these credentials:                                                                                                    |
| Username: LOGOMERKEZ\Erdi.Erdogan                                                                                                    |
| Password: •••••••••• Test                                                                                                    |
| O Use VirtualUI's logged-in credentials                                                                                                    |
|                                                                                                    |
|                                                                                                    |
|                                                                                                    |
|                                                                                                    |
| Show Log Close                                                                                                    |

4-) Applications sekmesinde app tanımı içerisinde resolution alanı ile ürünün browser içerisindeki çözünürlük bilgisi ayarlanabilir.Bu ayar öndeğer olarak web tarayıcıya yayılmış olarak gelir.Bununla ilgili herhangi bir browser kural dosyası varsa yine seçilebilir.Reconnection timeout alanına girilen değer baz alınarak wings ürünü kapatılmadan sekme kapatıldıktan sonra tekrar yeni sekme ile ürün açılmak istendiğinde oturumun açık kalma süresi belirlenir.Bu süre zarfında ürün yeniden açılırsa kullanıcı direkt olarak ürüne erişebilecek,giriş bilgilerine ihtiyaç duymayacaktır.Broker pool bölümünde ise birden fazla broker makine olması durumunda hangi makineye yönlendirme yapılacağı seçilmektedir.Default quality alanında ise ekran görüntü kalitesi ayarları yapılabilmektedir.

| Logo Tiger Wings Application Profiles Editor                                 |
|------------------------------------------------------------------------------|
| Name: Safe                                                                   |
| Virtual Path: Safe                                                           |
| Home Page: C:\Safe Set\WINGS_SAFE\Web\index.html Open                        |
| Access Key: imj0zWv4dLQGNukaxs0kYgIK9-qSpzea                                 |
| Icon:                                                                        |
| Default application                                                          |
| General Credentials Permissions Restrictions Access Hours                    |
|                                                                              |
|                                                                              |
| Program path and file name:<br>C:\Safe Set\WINGS_SAFE\TigerWingsWeb.exe Open |
| Arguments:                                                                   |
| ALLOWED 29 Allow browser arguments                                           |
| Start in the following folder:                                               |
| C:\Safe Set\WINGS_SAFE\                                                      |
| Resolution: Fit to browser window                                            |
| Browser rules file: Open                                                     |
| Reconnection timeout: 5 seconds Broker Pool:                                 |
| Default quality: Optimum                                                     |
|                                                                              |
| Ok Cancel                                                                    |

5-) Application tanımlama ekranında Restrictions sekmesinde ise Ip adresi bazında güvenlik ayarları yapılabilmektedir.Kullanıcı sadece istediği ip adreslerinin erişimine izin verebilir veya dilediği adresleri engelleyerek kullanım sağlayabilir.

| Logo Tiger Wings Application Profiles Editor                               | -   |        | x |
|----------------------------------------------------------------------------|-----|--------|---|
| Name: Safe                                                                 |     |        |   |
| Virtual Path: Safe                                                         |     |        |   |
| Home Page: C:\Safe Set\WINGS_SAFE\Web\index.html                           |     | Open   |   |
| Access Key: imj0zWv4dLQGNukaxs0kYgIK9-qSpzea                               |     |        |   |
| Icon:<br>Web Link                                                          |     |        |   |
| ☐ Default application                                                      |     |        |   |
| General Credentials Permissions Restrictions Access Hours                  |     |        | _ |
| No restrictions Allow only from these IPs Block connections from these IPs |     |        |   |
| If the list is empty, all IP addresses will be authorized Add Rem          | ove |        |   |
| Ok                                                                         |     | Cancel |   |

6-) Application tanımlama ekranı Access Hours sekmesinde ise kullanıcı belirlediği tarih aralığında dilediği saatler arasında erişimi kapatıp açabilir.

| 6                                                          |                     | l                                | .00 | jo <sup>-</sup> | Tig | jer | W           | ing           | js <i>i</i>     | Ąр      | pli | cat | io | n P | ro  | file | es E | di | tor |   |   |      |   | - |      |    | X |  |
|------------------------------------------------------------|---------------------|----------------------------------|-----|-----------------|-----|-----|-------------|---------------|-----------------|---------|-----|-----|----|-----|-----|------|------|----|-----|---|---|------|---|---|------|----|---|--|
| Name: Safe                                                 |                     |                                  |     |                 |     |     |             |               |                 |         |     |     |    |     |     |      |      |    |     |   |   |      |   |   |      |    |   |  |
| Virtual Path: Safe                                         |                     |                                  |     |                 |     |     |             |               |                 |         |     |     |    |     |     |      |      |    |     |   |   | ]    |   |   |      |    |   |  |
| Home Page: C:\Safe Set\WINGS_SAFE                          |                     |                                  |     |                 |     |     |             | €₩            | \Web\index.html |         |     |     |    |     |     |      |      |    |     |   |   | Oper | ı |   |      |    |   |  |
| Access Key:                                                | imj                 | imj0zWv4dLQGNukaxs0kYgIK9-qSpzea |     |                 |     |     |             |               |                 |         |     |     |    |     |     |      |      | ]  |     |   |   |      |   |   |      |    |   |  |
| Icon:                                                      |                     |                                  |     |                 |     |     | ) A¢<br>) W | oplic<br>eb I | atio<br>Link    | on<br>: |     |     |    |     |     |      |      |    |     |   |   |      |   |   |      |    | _ |  |
|                                                            | Default application |                                  |     |                 |     |     |             |               |                 |         |     |     |    |     |     |      |      |    |     |   |   |      |   |   |      |    |   |  |
| General Credentials Permissions Restrictions Access Hours  |                     |                                  |     |                 |     |     |             |               |                 |         |     |     |    |     |     |      |      |    |     |   |   |      |   |   |      |    |   |  |
| 0                                                          |                     |                                  |     |                 |     |     |             |               |                 |         |     | 0   |    |     |     |      |      |    |     |   |   |      | 0 | _ |      |    |   |  |
| All 0                                                      |                     | 2                                |     | 4               |     | 6   |             | 8             |                 | 10      |     | 12  |    | 2   |     | 4    |      | 6  |     | 8 |   | 10   |   |   |      |    |   |  |
| Pazar *                                                    | *                   | *                                | *   | *               | *   | *   | *           | *             | *               | *       | *   | *   | *  | *   | *   | *    | *    | *  | *   | * | * | *    | * |   |      |    |   |  |
| Pazartesi *                                                | *                   | *                                | *   | *               | *   | *   | *           | *             | *               | *       | *   | *   | *  | *   | *   | *    | *    | *  | *   | * | * | *    | * |   |      |    |   |  |
| Salı *                                                     | *                   | *                                | *   | *               | *   | *   | *           | *             | *               | *       | *   | *   | *  | *   | *   | *    | *    | *  | *   | * | * | *    | * |   |      |    |   |  |
| Çarşamba *                                                 | *                   | *                                | *   | *               | *   | *   | *           | *             | *               | *       | *   | *   | *  | *   | *   | *    | *    | *  | *   | * | * | *    | * |   |      |    |   |  |
| Perşembe *                                                 | *                   | *                                | *   | *               | *   | *   | *           | *             | *               | *       | *   | *   | *  | *   | *   | *    | *    | *  | *   | * | * | *    | * |   |      |    |   |  |
| Cuma *                                                     | *                   | *                                | *   | *               | *   | *   | *           | *             | *               | *       | *   | *   | *  | *   | *   | *    | *    | *  | *   | * | * | *    | * |   |      |    |   |  |
| Cumartesi *                                                | *                   | *                                | *   | *               | *   | *   | *           | *             | *               | *       | *   | *   | *  | *   | *   | *    | *    | *  | *   | * | * | *    | * |   |      |    |   |  |
| O Access Allowed     Allow access only within this period: |                     |                                  |     |                 |     |     |             |               |                 |         |     |     |    |     |     |      |      |    |     |   |   |      |   |   |      |    |   |  |
| Access Denied 8.11.2021                                    |                     |                                  |     |                 |     |     |             |               |                 |         |     | to  | 8  | .11 | .20 | 21   |      |    | -   |   |   |      |   |   |      |    |   |  |
|                                                            |                     |                                  |     |                 |     |     |             |               |                 |         |     |     |    |     |     |      |      |    |     |   |   |      |   |   |      |    |   |  |
|                                                            |                     |                                  |     |                 |     |     |             |               |                 |         |     |     |    |     |     |      |      |    |     |   | ( | Ok   |   |   | Cano | el |   |  |

7-) Kendi içinde load balancing yapabilmesi için services sekmesinde gateway ve broker servis kutucukları işaretli olmalıdır.

| Logo Tiger Wings Server                                                                              | -    |   | x |
|----------------------------------------------------------------------------------------------------|------|---|---|
| File Help<br>General Broker Sessions Authentication Applications Folders Protection Services License |      |   |   |
| Enabled services:                                                                                    |      |   |   |
| Broker Service                                                                                       |      |   |   |
| Gateway Service                                                                                      |      |   |   |
| File and Virtualization Service                                                                      |      |   |   |
|                                                                                                    |      |   |   |
|                                                                                                    |      |   |   |
|                                                                                                    |      |   |   |
|                                                                                                    |      |   |   |
|                                                                                                    |      |   |   |
|                                                                                                    |      |   |   |
|                                                                                                    |      |   |   |
|                                                                                                    |      |   |   |
|                                                                                                    |      |   |   |
|                                                                                                    |      |   |   |
|                                                                                                    |      |   |   |
| Show Log Apply                                                                                       | Clos | e |   |